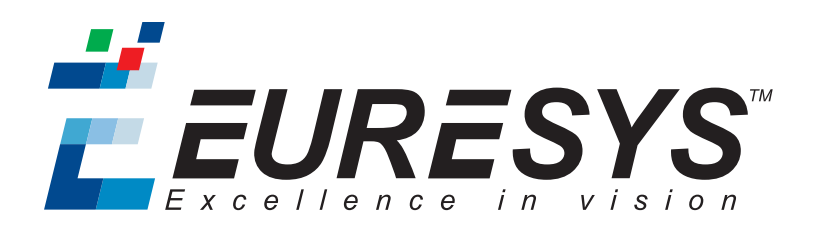

#### 变更说明

# Coaxlink

#### 快闪EEPROM更改说明

1633 Coaxlink Quad G3 , 1633-LH Coaxlink Quad G3 LH , 1637 Coaxlink Quad 3D-LLE 1635 Coaxlink Quad G3 DF 1629 Coaxlink Duo PCIe/104-EMB , 1634 Coaxlink Duo PCIe/104-MIL

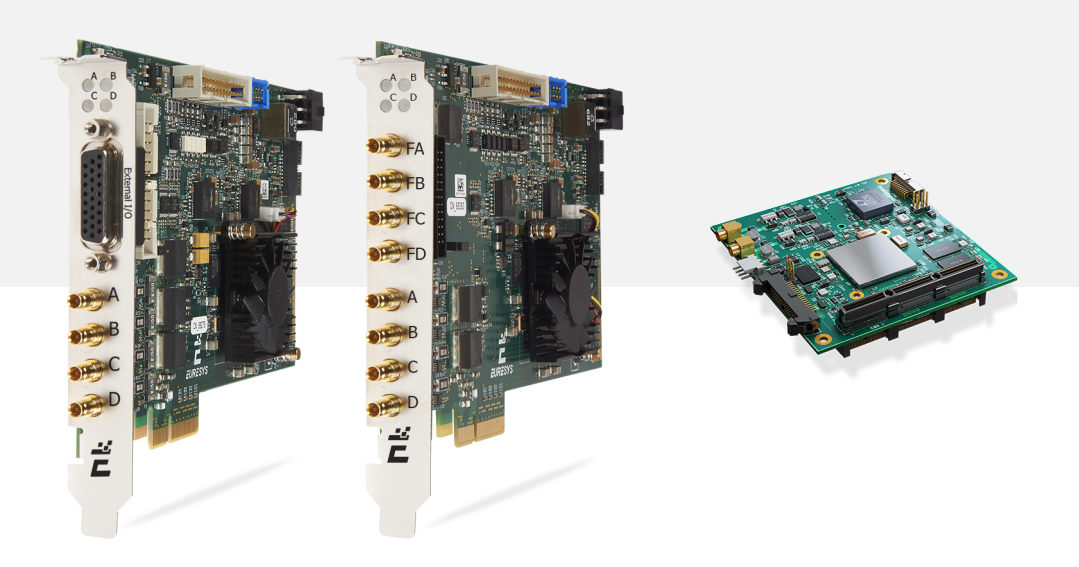

**É EURESYS** 

#### 使用条款

EURESYS s.a. 应保留硬件和软件文档以及 EURESYS s.a. 商标的所有财产权、所有权和利益。

文档中提及的所有公司和产品的名称可能是其各自所有者的商标。

未经事先通知,不得对本书中包含的 EURESYS s.a 的硬件或软件、品牌或文档进行许可、使用、出租、租赁、翻译、复制、复印或修改。

EURESYS s.a. 可能随时自行修改产品规格或更改本文档中给出的信息, 恕不另行通知。

EURESYS s.a. 对于使用其硬件或软件而引起的任何类型的收入、利润、商誉、数据、信息系统损失或损害,或与使用其硬件或软件相关的,或因本文档遗漏或错误造成的其他特殊的、偶然的、间接的、后果性的或惩罚性的损害赔偿,概不负责。

本文档随Coaxlink11.2.1( doc build) 提供。 2088© 2019 EURESYS s.a.

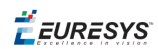

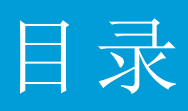

| 1. 简介      | 4 |
|------------|---|
| 2. 识别新卡和旧卡 | 6 |
| 3. 新卡指令    | 7 |
| 3.1. 降级步骤  | 8 |
| 3.2. 恢复步骤  | 9 |

**ÉEURESYS** 

## 1. 简介

一些CoaxLink产品将进行闪存EEPROM控制逻辑的硬件更改。

备注 闪存 EEPROM 是存储 Coaxlink 线路板上 FPGA 内容的存储器。

#### 受影响产品清单

| 产品                             | S/N前缀 | 新卡的第一个序列号 |
|--------------------------------|-------|-----------|
| 1629 Coaxlink Duo PCIe/104-EMB | KDI   | 10,000    |
| 1633 Coaxlink Quad G3          | KQG   | 10,000    |
| 1633-LH Coaxlink Quad G3 LH    | KQH   | 10,000    |
| 1634 Coaxlink Duo PCIe/104-MIL | KDR   | 10,000    |
| 1635 Coaxlink Quad G3 DF       | KDF   | 10,000    |
| 1637 Coaxlink Quad 3D-LLE      | KQE   | 10,000    |

#### 后果

使用10.0.0版本之前的Coaxlink驱动程序的现有应用程序,需要使用新的步骤在新板上安装或更新固件。

对于已经使用Coaxlink驱动程序10.0.0或更高版本的应用程序,该更改没有影响。

除了固件更新之外,这种变化对产品功能、性能和规格没有任何影响:

- 这些新卡的硬件设计没有改变,包括CoaXPress接口、PCI Express接口、FPGA和I/O。
- 新卡的功能、性能和规格保证不变。一旦用相应的固件编程,新卡将与Coaxlink驱动程 序的所有早期版本保持兼容。

ËEURESYS

#### 固件版本

下表为每张卡提供了,可与新Flash EEPROM控制逻辑通信的第一个固件版本,和嵌入该固件版本的第一个Coaxlink驱动程序版本:

| 产品                             | 第一个固件版本 | 与一起交付           |
|--------------------------------|---------|-----------------|
| 1629 Coaxlink Duo PCle/104-EMB | -       | 暂不可用            |
| 1633 Coaxlink Quad G3          | 243     | Coaxlink 10.0.0 |
| 1633-LH Coaxlink Quad G3 LH    | 243     | Coaxlink 10.0.0 |
| 1634 Coaxlink Duo PCIe/104-MIL | -       | 暂不可用            |
| 1635 Coaxlink Quad G3 DF       | -       | 暂不可用            |
| 1637 Coaxlink Quad 3D-LLE      | 243     | Coaxlink 10.0.0 |

*<i>EURESYS* 

# 2. 识别新卡和旧卡

#### 按序列号识别

任何序列号大于或等于10000的Coaxlink卡都是新卡。

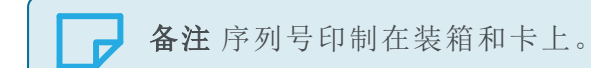

#### 视觉识别

新的 *1633 Coaxlink Quad G3*, *1633-LH Coaxlink Quad G3 LH* 和 *1637 Coaxlink Quad 3D-LLE* 可通过位于风扇和PCI Express连接器之间的两个SPI闪存IC直观识别。 请参见下图中的蓝色矩形:

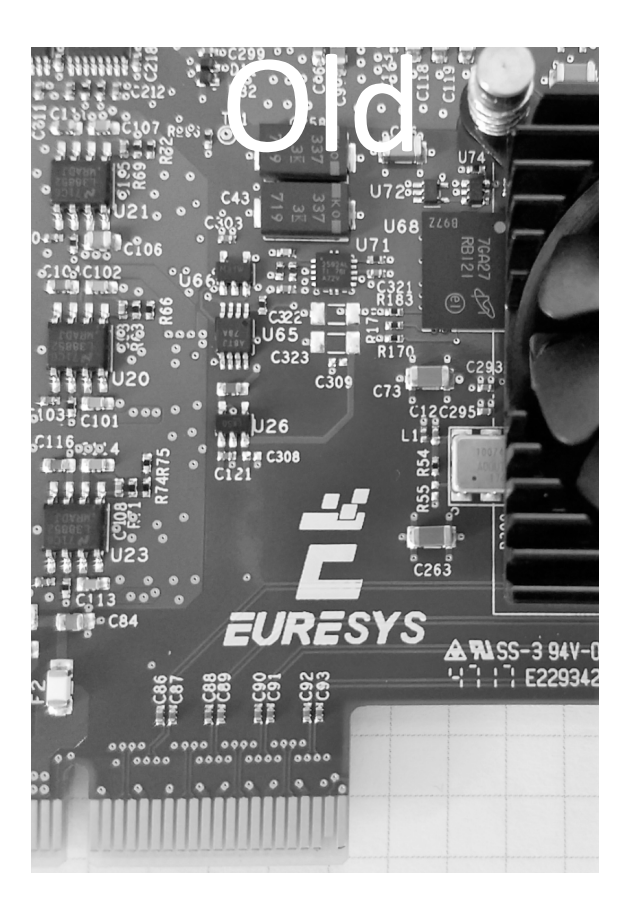

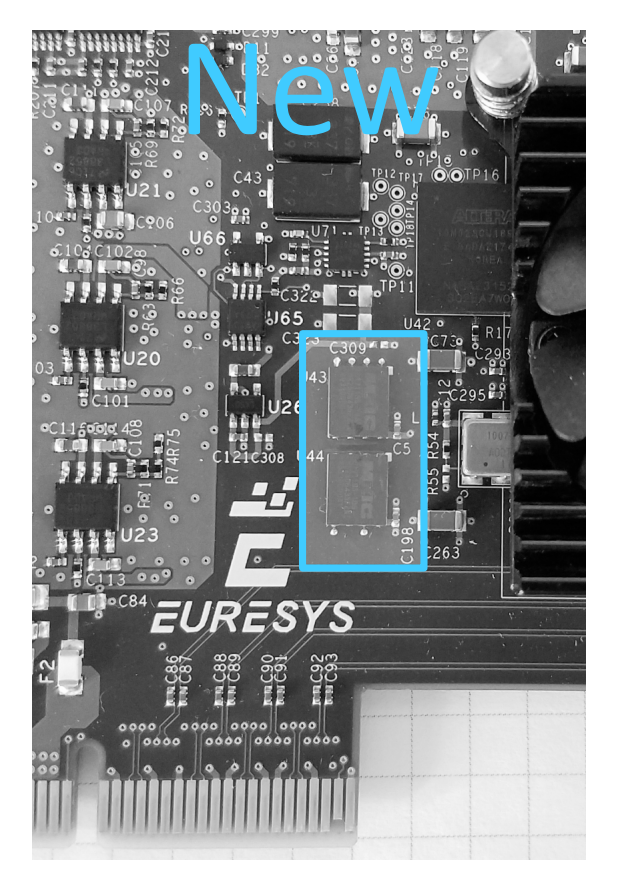

**Ë EURESYS** 

# 3. 新卡指令

#### 当应用使用Coaxlink驱动程序版本10.0.0或更高版本时

Coaxlink驱动程序10.0及更高版本完全支持新卡的所有功能,这就意味着:

- 正常操作
- 固件更新正常
- 使用 "降级步骤"于页面8进行固件降级

#### 当应用使用10.0.0版本以前的Coaxlink驱动程序时

对于应用使用10.0版本之前的Coaxlink驱动程序,必须使用以下步骤来降级固件,以与(被用户应用有效使用的)驱动程序相对应:

- 1. 将卡安装在具有Coaxlink驱动程序10.0.0或更高版本的PC中
- 2. 应用 "降级步骤" 于页面8
- 3. 将卡安装在具有旧的(被用户应用所要求的)Coaxlink驱动程序版本的PC中

警告 对于降级为不支持新Flash EEPROM控制逻辑的固件版本的卡,请使用"恢复步骤"于页面9恢复到以前的固件。

警告要管理运行"旧"固件的"新"卡上的固件,必须使用Coaxlink固件管理器版本10.1.2或更高版本! 运行旧版本可能会导致"闪存库选择不一致错误(-20021)"。

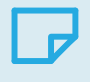

**备注**固件版本号可以通过获取FirmwareRevision 接口模块GenlCam功能的值来获得。

Ω

🕇 EURESYS

### 3.1. 降级步骤

警告在安装Coaxlink驱动程序10.0.0或更高版本的PC上完成!

#### 在GUI模式下,使用Coaxlink固件管理器工具

- 1. 打开CoaxLink固件管理器应用程序
- 2. 点击左上角的菜单按钮,选择"固件映像"
- 3. 打开一个Windows文件资源管理器
  - a. 选择应用程序所需的,旧的Coaxlink驱动程序所附带的coaxlink-firmware.exe 文件
  - b. 将选定的文件拖放到Coaxlink固件管理器窗口的"嵌入式固件映像"区域
- 4. 点击左上角的菜单按钮,选择"Coaxlink卡"返回主窗口
- 5. 使用CoaxLink固件管理器
  - a. 选择要降级的卡
  - b. 选择要安装的固件变体
  - c. 继续安装

#### 在命令行模式下,使用CoaxLink固件管理器工具

• 保持相同的固件变体:

coaxlink-firmware update --firmware=PATH-TO\_FILE

• 也要更改固件变体

coaxlink-firmware install "1-camera" --firmware=PATH-TO FILE

PATH-TO\_FILE 是 coaxlink-firmware.exe 文件的路径,该文件是应用程序所需的,并随附旧的Coaxlink驱动程序。

**ÉEURESYS** 

## 3.2. 恢复步骤

警告在安装Coaxlink驱动程序10.1.2或更高版本的PC上完成!

1. 在命令行模式下,使用CoaxLink固件管理器工具,执行存储体选择命令:

coaxlink-firmware bank-select --next=ALTERNATE

该命令显示一个状态,表明启动后的下一个固件是另一个存储体: [BANK0: current firmware][BANK1: alternate/next firmware] OF [BANK0: alternate/next firmware][BANK1: current firmware]

2. 关闭电脑

A

3. 开启电脑